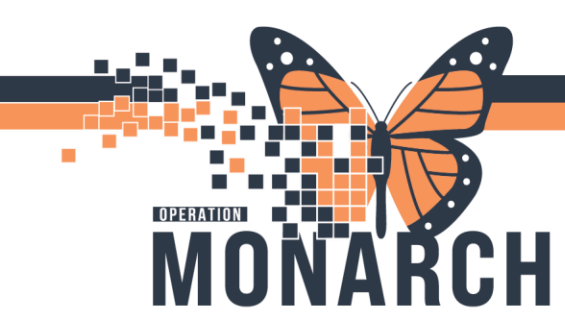

## **TIP SHEET** HOSPITAL INFORMATION SYSTEM (HIS)

#### **Oncology** – Infusion Centre Depart

Targeted Users: <u>Nurse – Oncology Ambulatory, Oncology Reg/Sched Clerk</u>

1. Manage and document IV Site in Interactive View (I-View)

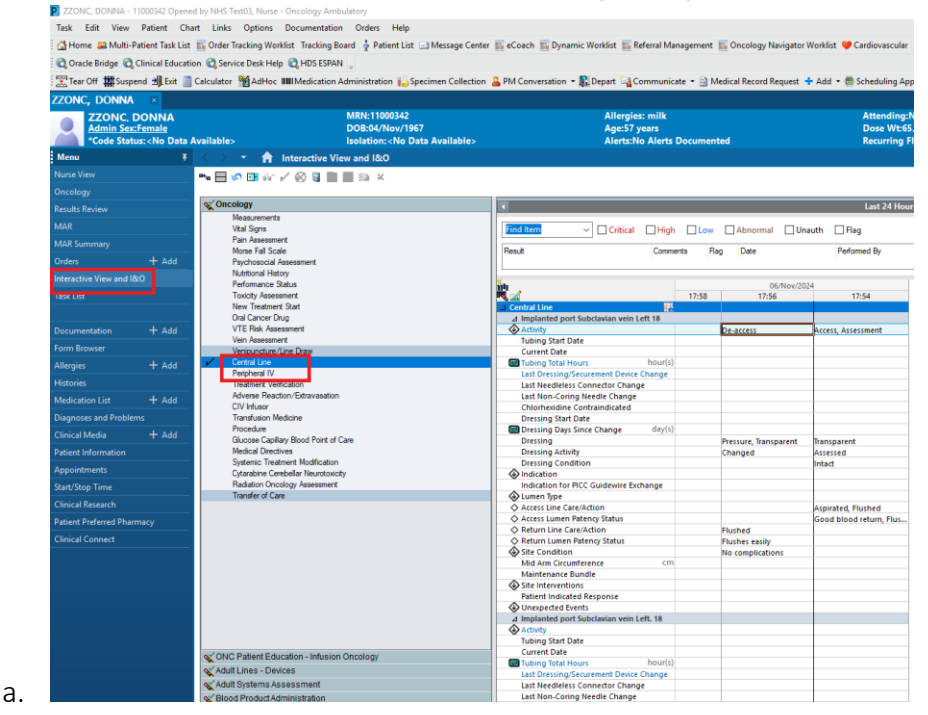

2. Manage **Tracking Board activities/ tasks** if needed. Make sure there are no tasks or events that are outstanding. To complete an event, right click the event icon and update the status to complete.

| frack    | cing Board      |                         |             |          |                  |           |           |        |          |            |                                                                                                    |         |         |          |
|----------|-----------------|-------------------------|-------------|----------|------------------|-----------|-----------|--------|----------|------------|----------------------------------------------------------------------------------------------------|---------|---------|----------|
| nfusi    | ion Therapy Inf | usion Therapy Check Out |             |          |                  |           |           |        |          |            |                                                                                                    |         |         |          |
| Pati     | ent: ZZONC. DOM | NNA - Filter: <         | None>       | -        |                  |           |           |        |          |            |                                                                                                    |         |         |          |
| <u>.</u> | •<br>•          | . m                     |             |          |                  |           |           |        |          |            |                                                                                                    |         |         |          |
|          |                 |                         |             |          |                  |           |           |        |          |            |                                                                                                    |         |         |          |
|          | Location        | Name                    | Birth Date  | MRN      | Reason for Visit | Allergies | Isolation | RN/RPN | MRP      | Activities | Events                                                                                                    | IV Stop | LOS     | Comments |
|          | Pod A 1         | ZZONC, MELVIN           | 1996-Feb-12 | 11002568 | test             | Q         |           |        | Salib, N | lar 👻      |                                                                                                    |         | 3490:14 |          |
|          | Pod A 1         | ONCTEST, MQADTF         | 1950-Jan-01 | 11002803 | NEW PATIET FO    | el.       |           | NN; LP | Lee, Lin | da         | 2                                                                                                    |         | 2000:28 |          |
|          | Pod A 1         | ZZONC, KITTY            | 2000-Apr-13 | 11003034 | testing          | 0         |           | POD A  | Salib, N | lar        | <del>12</del> 2                                                                                                    |         | 2023:06 |          |
|          | Pod A 1         | ZZONC, BRIANNA          | 2001-Feb-02 | 11000509 | Testing          | 0         |           |        | Test, IM | ю 💊        |                                                                                                    |         | 7:46    |          |
|          | Pod A 2         | ONCTEST, MQADTT         | 1950-Jan-01 | 11002761 | TESTING ADT      | aj        |           | NN     | Salib, N | lar        | 100                                                                                                    |         | 1879:49 |          |
|          | Pod A 3         | ZZONC, STRAWBER         | 2000-Oct-10 | 11054374 | test             | Q         |           | RS     | Salib, N | lar 💊      | st.                                                                                                    | QT-     | 657:17  |          |
|          | Pod A 4         | ZZONC, DONNA            | 1967-Nov-04 | 11000342 | RAD ONC          | 0         |           |        | NHS Te   | sti 🐈      | and the second second s |         | 48:50   |          |
|          | Pod A 5         | ZZONC, TIGER            | 1989-Mar-21 | 11054270 | testing          | 0         | Yes       |        | Salib, N | lar 💊      | RÍ.                                                                                                    | Ŷ       | 535:48  |          |
|          | Pod A 6         |                         |             |          |                  |           |           |        |          |            |                                                                                                    |         |         |          |
|          | Pod B 1         |                         |             |          |                  |           |           |        |          |            |                                                                                                    |         |         |          |
|          | Pod B 2         | ONCPP, JO               | 1999-Feb-14 | 11002923 | testing          | o         |           | NN     | Salib, N | lar 💊      | <b>16</b>                                                                                                    |         | 657:20  |          |
|          | Pod B 3         |                         |             |          |                  |           |           |        |          |            |                                                                                                    |         |         |          |

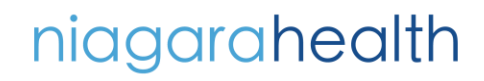

a.

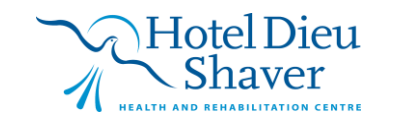

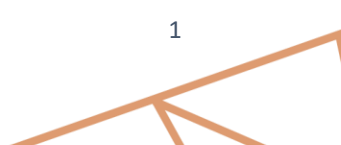

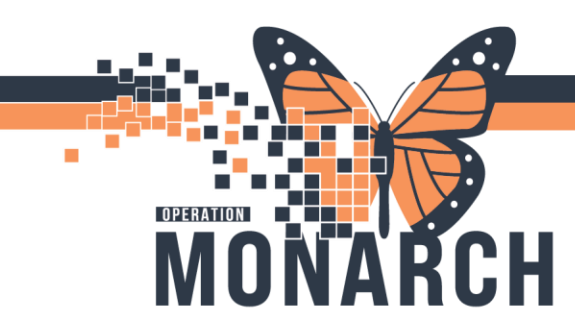

a.

## **TIP SHEET** HOSPITAL INFORMATION SYSTEM (HIS)

3. Document patient education discussion on Patient Education, Infusion/Oncology I-View section.

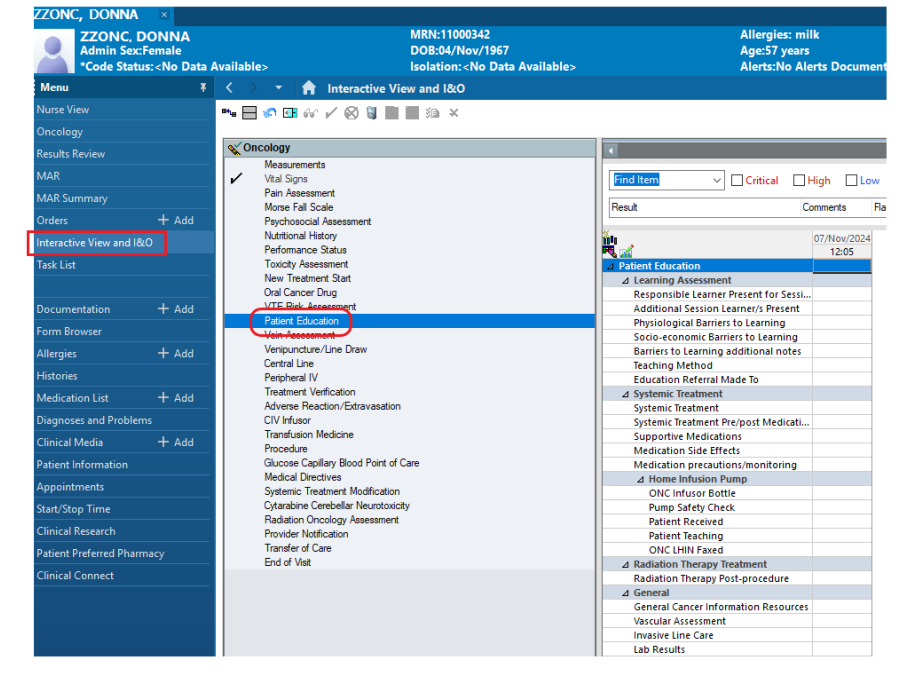

4. If needed, print **Treatment Calendar.** Open the patient's chart. Navigate to Oncology, select the Treatment Calendar tab and click the printer Icon. Complete any necessary documentation and click Print.

| Task Edit View Pa                                                                               | ford Char                                                                                                    | t Links Mangation Halp                                                                                                    |                           |                                                    |                            |                  |                 |                    |                     |               |                      |                          |
|-------------------------------------------------------------------------------------------------|----------------------------------------------------------------------------------------------------|----------------------------------------------------------------------------------------------------|---------------------------|----------------------------------------------------|----------------------------|------------------|-----------------|--------------------|---------------------|---------------|----------------------|--------------------------|
| GHome SMulti-Patie                                                                              | ent Task List                                                                                                    | 🎬 Order Tracking Worklist Tracking Board 🎍 Patient                                                                                                    | List 🖃 Message Center 🌇 e | Coach 🜇 Dynamic Worklist 🌇 Refenal Management 🜇 Or | scology Nevigetor Worklist | Cardiovascul     | er "            |                    |                     |               |                      |                          |
| 🕄 Oracle Bridge 🕄 Cân                                                                           | ical Educatio                                                                                                    | n 🕰 Service Desk Help 🛍 HDS ESPIN 🖕                                                                                                    |                           |                                                    |                            |                  |                 |                    |                     |               |                      |                          |
| Tear Off Suspend                                                                                | 📲 E A 📋 🗎                                                                                                    | Calculator 🚻 AdHoc 🗰 Medication Administration                                                                                                    | Specimen Collection 🔒 Pl  | M Convenation = 🎉 Depart 🕌 Communicate = 🔝 Medica  | i Record Request 💠 Add     | * 🗂 Scheduling i | Appointment Boo | sk 🖻 Documents 🗧   | 📲 ükwane 🔣 Capacity | Management 🙆  | Discern Reporting Pr | atal _                   |
| ZZONC, DONNA                                                                                    |                                                                                                    |                                                                                                    |                           |                                                    |                            |                  |                 |                    |                     |               | ist -> 🕋 Recent      | <ul> <li>Name</li> </ul> |
| ZZONC, DO                                                                                       | NNA                                                                                                    | MRN:110003                                                                                                    | 42                        | Allergies: milk                                    |                            | Attendin         | g:NHS Test01, I | Physician - Medica | al Oncology/Hae     | Loc SC CHEMO; | Pod A 4              |                          |
| Admin Sector                                                                                    | nale                                                                                                    | D08:04/Nov                                                                                                    | /1967                     | Age:57 years                                       |                            | Dose Wt          | 65.000 kg (04-1 | Nov-2024)          |                     | HCNLON 9999-9 | 99-999               |                          |
| Code Statue                                                                                     | NO USE A                                                                                                    |                                                                                                    | o Usta Available>         | Alerts: No Alerts Documented                       |                            | Recurring        | FIR: 22-40067   | a lateu ne 2024-a  | spess (25204) Los   |               |                      | Bains Colomba            |
| Mana .                                                                                          | •                                                                                                    | C . Oncelogy                                                                                                    |                           |                                                    |                            |                  |                 |                    |                     |               | 25 rul scene 1       | a nation of the          |
| Nurse View                                                                                      | _                                                                                                    | Ascending colon cancer   Auth (Verfied)                                                                                                    |                           |                                                    |                            |                  |                 |                    |                     |               |                      |                          |
|                                                                                                 | _                                                                                                    | Provide and Transformed and Transformed and Transf | and COD Involution        |                                                    |                            |                  |                 |                    |                     |               |                      |                          |
|                                                                                                 |                                                                                                    | Pressure Pressure Carthan Presser Ressour                                                                                                    | sta ccomonaronos          |                                                    |                            |                  |                 |                    |                     |               |                      |                          |
|                                                                                                 | _                                                                                                    | M B B B 4 4 100% - 0 0                                                                                                    | 2                         |                                                    |                            |                  |                 |                    |                     |               |                      |                          |
|                                                                                                 |                                                                                                    | Calendar Items                                                                                                    |                           | Calendar List                                      | 😴 Display all day          | 5 44 4 5W        | 10K5 1 1 1      |                    |                     |               |                      | =6                       |
|                                                                                                 | + Ass                                                                                                    | a Appointments                                                                                                    |                           | November 2024                                      |                            | Sun              | Mon             | Tue                | Wed                 | Thu           | Pri .                | Sat                      |
|                                                                                                 |                                                                                                    | New Medication Review ONC                                                                                                    | 704/11/2024               | Sun 3                                              |                            | 2                |                 | 4                  | 6 MIN, 2024         |               |                      |                          |
|                                                                                                 |                                                                                                    | New Medication Review ONC                                                                                                    | *04/11/2024               | Mon 4 8:254M EST New Medication Review ONC         |                            |                  | -               |                    |                     |               |                      |                          |
|                                                                                                 |                                                                                                    | a Regimen Appointments                                                                                                    |                           | ESTAPLEST New Medication Kenes Onc.                |                            |                  |                 |                    |                     |               |                      |                          |
|                                                                                                 | + Adi 2 to Clauder CENTU Clauder CENTU Te 5     2 to Clauder CENTU Te 5     2 to Clauder CENTU Te 5     2 to Clauder CENTU Wed 6     4 Adi 2 schedultrg (Communication The 7 |                                                                                                    |                           |                                                    |                            |                  |                 |                    |                     |               |                      |                          |
|                                                                                                 |                                                                                                    | a 🀱 Cycle 2 - 220NCP Bladder CESPEU                                                                                                    |                           | Wed 6                                              |                            |                  |                 |                    |                     |               |                      |                          |
|                                                                                                 | + Add                                                                                                    | ⊿ Scheduling/Communication                                                                                                    |                           | Wed 5<br>The 7<br>195/2027 Fe 8<br>Set 9           |                            | 10               | -               | 11                 | 11                  | 54            | 15                   | 16                       |
|                                                                                                 |                                                                                                    | ONC Systemic Treatment - Days 1                                                                                                    | 108052034                 | Fei 0                                              |                            |                  |                 |                    |                     |               |                      |                          |
|                                                                                                 | kation List + Add                                                                                                    | A M Cycle 3 - 220NCP Bladder CESPFU                                                                                                    |                           | Sut 9                                              |                            |                  |                 |                    |                     |               |                      |                          |
| Medication Unit + Add<br>Diagnoses and Problems<br>Clinical Media + Add                         |                                                                                                    | a Scheduling/Communication ORC Sectors: Treatment - Data 1 105/06/2024                                                                                                    |                           | Sun 10<br>Mon 11<br>Tue 12                         |                            |                  |                 |                    |                     |               |                      |                          |
|                                                                                                 |                                                                                                    |                                                                                                    |                           |                                                    |                            |                  |                 |                    |                     |               |                      |                          |
|                                                                                                 |                                                                                                    | OVC Sestemic Treatment - Days 1 1500/2020 1<br>Grade 4 - zz000CP Bladder CISPEU W                                                                                                    |                           | Wed13                                              |                            | D                | 18              | 19                 | 20                  | 21            | 22                   | 23                       |
| Patient Information a M Optie 4 - zzONCP Bladder CISPFU Appointments a Scheduling/Communication |                                                                                                    |                                                                                                    | Thu 14                    |                                                    |                            |                  |                 |                    |                     |               |                      |                          |
| Appointments<br>Stat/Step Time<br>Clinical Research<br>Fatient Preferred Pharmacy               |                                                                                                    | 2 Schedung/commission                                                                                                    |                           | Fei 15                                             |                            |                  |                 |                    |                     |               |                      |                          |
|                                                                                                 |                                                                                                    | a M Cycle 5 - 220NCP Bladder CISPFU                                                                                                    |                           | Sat 16                                             |                            |                  |                 |                    |                     |               |                      |                          |
|                                                                                                 |                                                                                                    |                                                                                                    |                           | Sun 17                                             |                            |                  |                 |                    |                     |               |                      |                          |
|                                                                                                 |                                                                                                    | ⊿ Scheduling/Communication                                                                                                    |                           | Pice 10                                            |                            | 24               | 25              | 26                 | 27                  | 28            | 29                   | 20                       |
| Clinical Connect                                                                                |                                                                                                    | OWC Systemic Treatment - Days 1                                                                                                    | *31/07/2024               | Wed 20                                             |                            |                  |                 |                    |                     |               |                      |                          |
|                                                                                                 |                                                                                                    | a 30 Cycle 6 - zzONCP Bladder CESPFU<br>a Scheduling/Communication                                                                                                    |                           | Thu 21                                             |                            |                  |                 |                    |                     |               |                      |                          |
|                                                                                                 |                                                                                                    |                                                                                                    |                           | Pet 22                                             |                            |                  |                 |                    |                     |               |                      |                          |
|                                                                                                 |                                                                                                    | ONC Systemic Treatment - Days 1                                                                                                    | *28/08/2024               | Sat 23                                             |                            |                  |                 |                    |                     |               |                      |                          |
|                                                                                                 |                                                                                                    | a 15 ONC Areas CREPPACE (W)                                                                                                    |                           | Sun 24                                             |                            | 1 DEC, 2004      | 2               | 3                  | 4                   | 5             |                      | 7                        |
|                                                                                                 |                                                                                                    | a M Cycle 2 - ONCP Arus CRBPPACL(W)                                                                                                    |                           | Mon 25                                             |                            |                  |                 |                    | ·                   |               |                      |                          |
|                                                                                                 |                                                                                                    | a Scheduling/Communication                                                                                                    |                           | Wind 27                                            |                            |                  |                 |                    |                     |               |                      |                          |
|                                                                                                 |                                                                                                    | ONC Systemic Treatment - Days 1                                                                                                    | 10/06/2004                | Thu 20                                             |                            |                  |                 |                    |                     |               |                      |                          |
|                                                                                                 |                                                                                                    | ONC Systemic Treatment - Davis R                                                                                                    | 24/6/2024                 | V 66.20                                            |                            | 4                |                 |                    |                     |               |                      |                          |

niagarahealth

a.

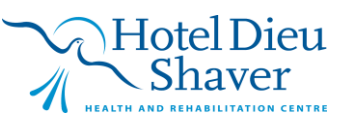

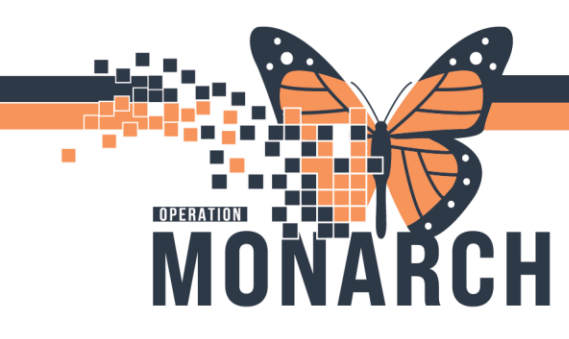

# **TIP SHEET** HOSPITAL INFORMATION SYSTEM (HIS)

5. Update **Tracking Board location to Check Out tab** by double clicking the patient's location. The "Select location" window opens. Select "IV Check Out" then click OK. This will remove the patient from the Tracking Board and will move it to the Check Out tab.

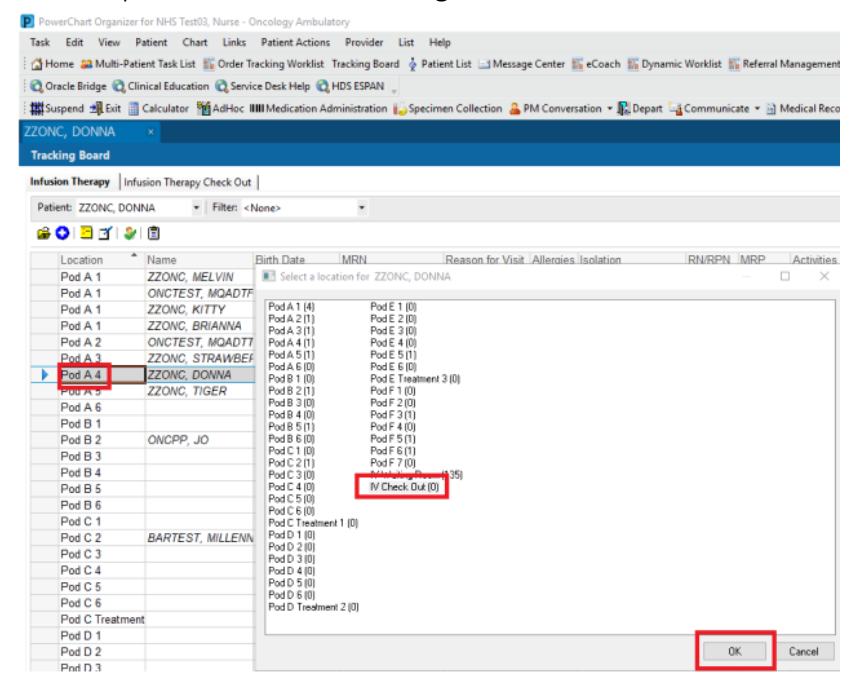

6. Nurse checks out the patient in Ambulatory Organizer (automatically updates the scheduling book status). In the Ambulatory Organizer, click the Checked In status, then select Check Out.

| 4 August 15, 20       |               |                                           |                                       |                                                            |                              |  |
|-----------------------|---------------|-------------------------------------------|---------------------------------------|------------------------------------------------------------|------------------------------|--|
| August 15, 20         | )24 🛄 🕨 Pat   | ients for: 🍿 SC ONC A Pod ; 🗰 SC ONC B Po | d ; 🗰 SC ONC C Pod ; 🗰 SC ONC D Pod 🗸 |                                                            |                              |  |
| Time                  | Duration      | Patient                                   | Details                               | Status (as of 6:26)                                        | Notes                        |  |
| 8:00 AM<br>SC ONC D1  | 15 mins       | ZZONC, SCHEDORDTEST<br>50 Years, Female   | ONC PICC Removal                      | Confirmed<br>SC ONVAD                                      | Reason for Visit : test      |  |
| 8:25 AM<br>SC ONC B1  | 2 hrs 30 mins | ZZONC, DONNA<br>57 Years, Female          | ONC CTX- Infusion Appointment         | Checked In                                                 | Reason for Visit : AC+PEMB   |  |
| 9:00 AM<br>SC ONC A1  | 5 hrs         | ONCPP, JO<br>25 Years, Female             | ONC CTX- Infusion Appointment         | No Show<br>Check Out                                       | Reason for Visit : CHOP+OBIN |  |
| 9:15 AM<br>SC ONC B6  | 1 hr 30 mins  | ZZONC, SCHEDORDTEST<br>50 Years, Female   | ONC PICC Insertion                    | Lab Drawn<br>DI Completed<br>Seen by Allied Health         | 🔛 Reason for Visit : test    |  |
| 10:45 AM<br>SC ONC A2 | 30 mins       | ZZONC, SCHEDORDTEST<br>50 Years, Female   | ONC PICC Withdrawal Occ               | Seen by PSW<br>Seen By MRP<br>Seen By Med Student/Resident | Reason for Visit : test      |  |
|                       | 1 hr 5 mins   | No appointments                           |                                       | Core Du Nume                                               |                              |  |

niagarahealth

a.

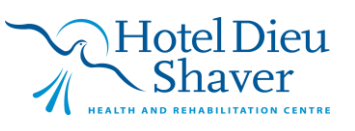

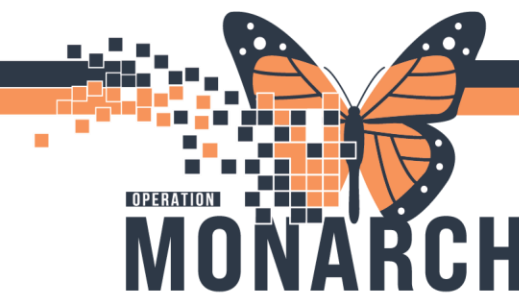

#### **TIP SHEET** HOSPITAL INFORMATION SYSTEM (HIS)

7. If the Nurse forgets to check out the patient, the **Clerk** may check out the patient in the **scheduling book** by right clicking the patient's appointment, select **Actions** and click **Check Out.** 

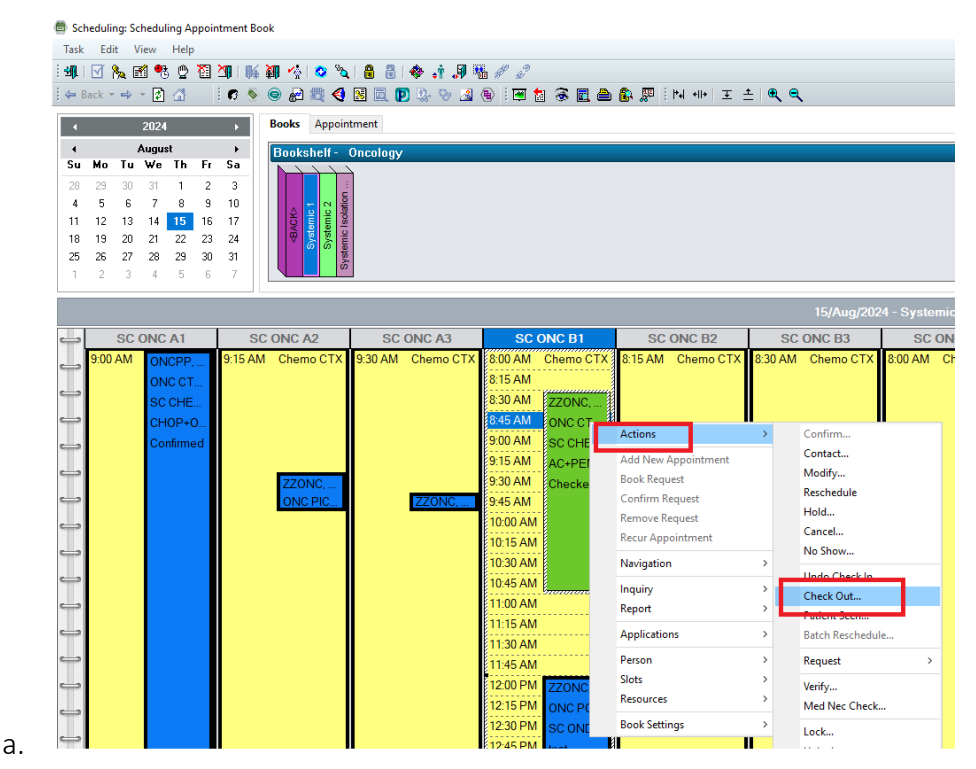

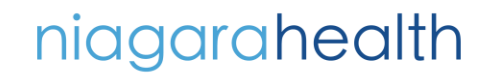

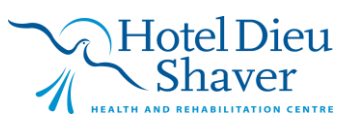